## 電子メールを利用する

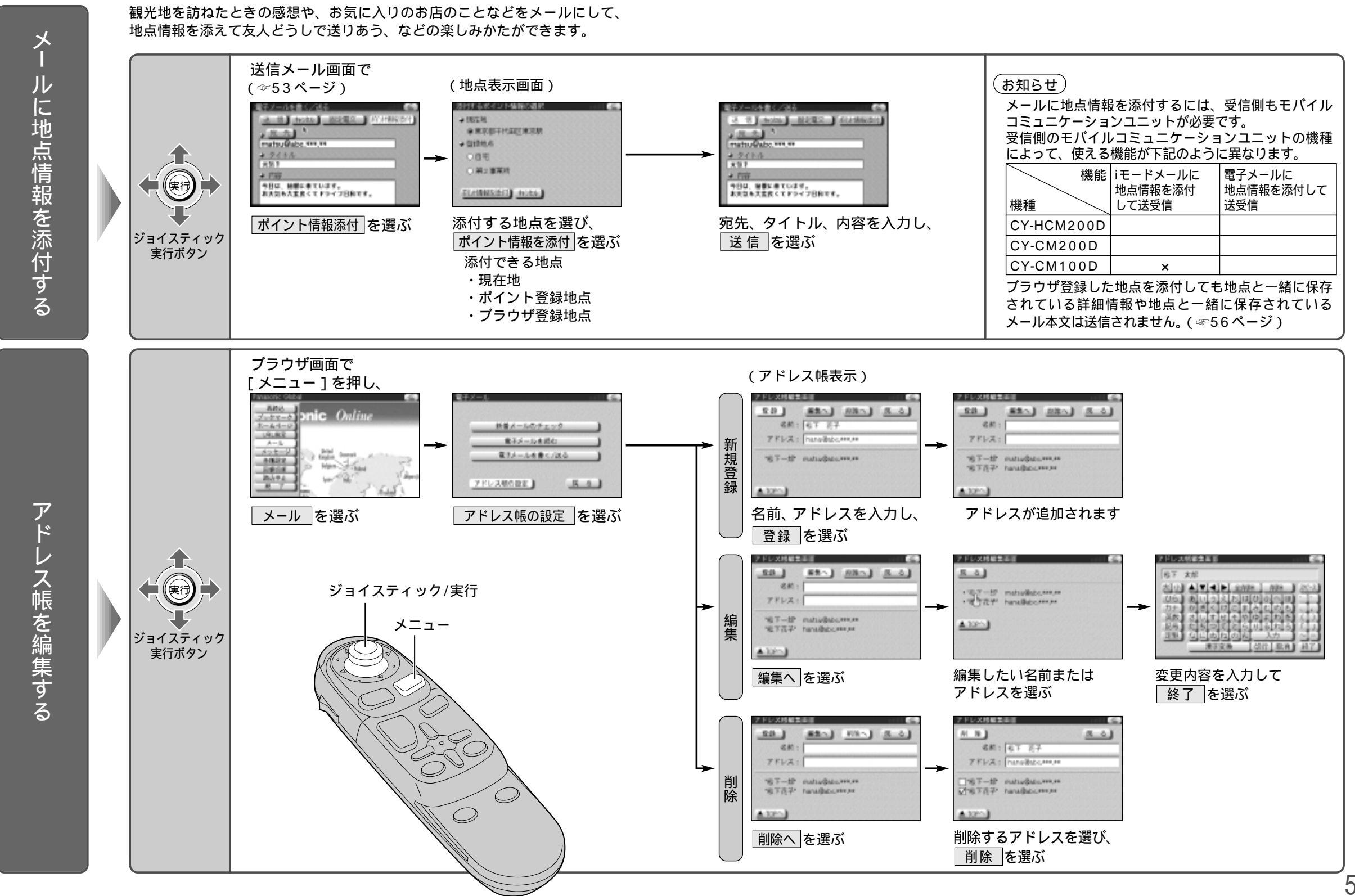

電子メー ル 電子メー ルを利用する

54

55